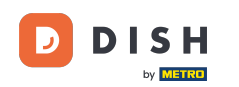

Za registraciju korisnika ispunite potrebne podatke. Napomena: Postavite kvačicu za obavještavaj me o ponudama e-poštom ako želite biti često ažurirani. Također morate označiti odredbe i uvjete za nastavak.

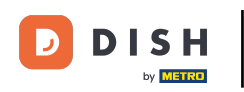

## DISH Order - Kako registrirati korisnika

| Pizzeria Bella Italia |                                                                                                    |                                                         | View Menu Log | jin Register | English | ~ |
|-----------------------|----------------------------------------------------------------------------------------------------|---------------------------------------------------------|---------------|--------------|---------|---|
|                       | Register It's easy and always v<br>Max<br>training@hd.digital                                                                   | vill be.                                                |               |              |         |   |
|                       | +49 •                                                                                                    |                                                         |               |              |         |   |
|                       | <ul> <li>Keep me up-to-date with offers by</li> <li>By clicking Register, you agree to the including our Cookie Use.</li> </ul> | email.<br>ne Terms and Conditions set out by this site, |               |              |         |   |
|                       | R                                                                                                    | egister                                                 | Ľ             |              |         |   |
|                       |                                                                                                    |                                                         |               |              |         |   |
|                       |                                                                                                    |                                                         |               |              |         |   |

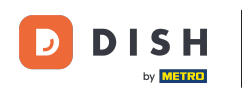

• Kliknite na registraciju da završite proces.

| Pizzeria Bella Italia |                                                                        |                                           | View Menu | Login | Register | English | * |  |
|-----------------------|------------------------------------------------------------------------|-------------------------------------------|-----------|-------|----------|---------|---|--|
|                       |                                                                        |                                           |           |       |          |         |   |  |
|                       | Register It's easy and always will                                     | be.                                       |           |       |          |         |   |  |
|                       | Max                                                                    | Trainer                                   |           |       |          |         |   |  |
|                       | training@hd.digital                                                    |                                           |           |       |          |         |   |  |
|                       |                                                                        | •••••                                     |           |       |          |         |   |  |
|                       | +49 •                                                                  |                                           |           |       |          |         |   |  |
|                       | Keep me up-to-date with offers by em                                   | ail.                                      |           |       |          |         |   |  |
|                       | By clicking Register, you agree to the To<br>including our Cookie Use. | erms and Conditions set out by this site, |           |       |          |         |   |  |
|                       | Regi                                                                   | ister                                     |           |       |          |         |   |  |
|                       | Loy                                                                    | gin                                       |           |       |          |         |   |  |
|                       |                                                                        |                                           |           |       |          |         |   |  |
|                       |                                                                        |                                           |           |       |          |         |   |  |

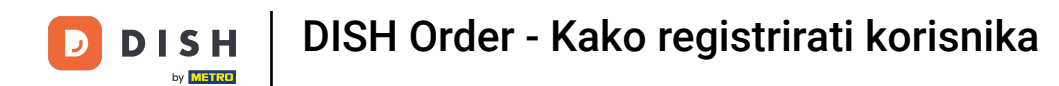

## To je to. Gotovi ste. Uspješno ste izradili korisnički račun .

| Pizzeria Bella Italia                                | Account created successfully, login below! | v Menu My Account ▼ English ▼<br>×     |  |
|------------------------------------------------------|--------------------------------------------|----------------------------------------|--|
| <ul> <li>My Account</li> <li>Address Book</li> </ul> | Welcome Max                                |                                        |  |
| Recent Orders                                        | You don't have a default address           | There are no menus added in your cart. |  |
|                                                      | Edit My Details                            |                                        |  |
|                                                      | Max                                        | Trainer                                |  |
|                                                      | +49 •                                      | training@hd.digital                    |  |
|                                                      | ✓ Keep me up-to-date with offers by email. |                                        |  |
|                                                      | Change Password                            |                                        |  |
|                                                      | Old Password                               |                                        |  |
|                                                      | New Password                               | New Password Confirm                   |  |
|                                                      | Save Details                               |                                        |  |

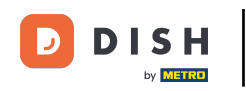

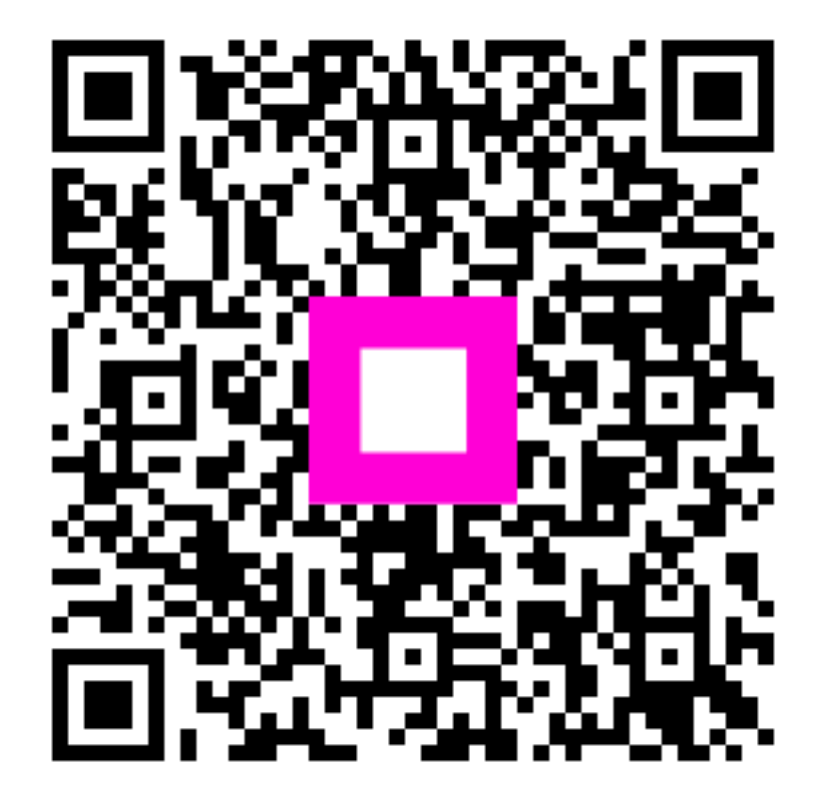

Skenirajte za odlazak na interaktivni player